## ● <mark>學程計畫主持人→設定工作崗位導師</mark>

路徑:教務管理>>工作崗位導師管理>>工作崗位帳號維護

→ 搜尋【單位名稱、導師姓名】,再點選【查詢】,顯示以下畫面,

點選【修改】,輸入導師的電子郵件,按【儲存】,通知分署同仁審核。

| 全選 | 單位名稱 | 訓練時職稱  | 職業類<br>別代碼 | 預定訓練<br>起訖日期 | 姓名  | 使用狀況 | 功能 |
|----|------|--------|------------|--------------|-----|------|----|
|    |      | (帶入核定課 | 程資料)       |              | 000 | 尚未申請 | 修改 |
|    |      |        |            |              | 000 | 待審核  | 修改 |
|    |      |        |            |              | 000 | 通過   | 修改 |

備註:

1. 使用狀況為該名導師開設情形, 待審核屬送出分署尚未審核, 通過屬分署已審核通過。

2. 僅對有督導學員之職場導師開立即可。

分署同仁認證後,會發送認證信件至導師的電子郵件,導師需至認證信件中設

定密碼開通帳號(密碼連結網址有效期為發送時間開始3個小時內)。

# ● 學程計畫主持人→工作崗位學員設定(待分署同仁審核)

路徑:教務管理>>訓練單位職場導師管理>>訓練單位職場導師設定

→ 搜尋【年度、訓練單位、學員姓名】,再點選【查詢】,顯示以下畫面,

點選【設定】,選擇【對應之導師姓名】,按【儲存】。

| 序號 | 年度 | 機構單位  | 計畫序號 | 學員姓名 | 導師設定 | 單位名稱 | 功能 |
|----|----|-------|------|------|------|------|----|
| 1  | (帶 | 入核定課稿 | 呈資料) | 000  | 未設定  | 0    | 設定 |

↓跳下一畫面

| 序號 | 導師姓名 | 單位名稱 | 預定訓練起訖日 | 部門及職稱 | 備註<br>說明 | 功能    |
|----|------|------|---------|-------|----------|-------|
| 1  | 下拉選  |      |         |       |          | 儲存 取消 |

↓儲存

| 序號 | 導師姓名 | 單位名稱             | 預定訓練起訖日               | 部門及職稱 | 備註<br>說明 | 功能    |
|----|------|------------------|-----------------------|-------|----------|-------|
| 1  | 000  | OO 公司(訓<br>練時職稱) | 2023/07/01~2023/08/31 | 00    |          | 修改 取消 |

↓上一頁

| 序號 | 年度 | 機構單位 | 計畫序號 | 學員姓名 | 導師設定         | 單位名稱         | 功能 |
|----|----|------|------|------|--------------|--------------|----|
| 1  |    |      |      |      | 已設定<br>(OOO) | OO 公司(訓練時職稱) | 設定 |

● <mark>學程計畫主持人→通知參加工作崗位訓練之參訓學員填寫週誌</mark>

路徑:青年職訓資源網(網址: https://ttms.etraining.gov.tw/eYVTR/)

### → 先加入會員>>依計畫別選擇>>訓練生雙週誌填寫

|   |                             |         |          | ::: 網站 <b>導覽</b>   | 站內搜尋        | 技能檢定         | 會員登入             | 回首頁       | 字級: |
|---|-----------------------------|---------|----------|--------------------|-------------|--------------|------------------|-----------|-----|
|   | 合調就業通<br>TaiwanJobs 青年職訓資源網 |         |          |                    |             |              | <b>f</b> 臉書      | 「」        | 特   |
| 齨 | 青年職訓專班(職前)                  | 產業新尖兵計畫 | 大專青年預聘計畫 | 補助大專校院辦理<br>畫-實務學程 | 就業學程計<br>模式 | 補助大專校<br>畫-訓 | ≧院辦理就美<br>∥練學程模∶ | 美學程計<br>式 | 補助  |
|   | 訊息發佈 下載專區                   | 影音專區    | 相關網站連結   | 參訓歷史:              | 查詢          | 勞動權          | 雚益資              | 源         |     |
|   | <sup>向左</sup><br>御助が        |         |          |                    |             |              |                  |           |     |

#### ↓跳下一畫面,點選【訓練生雙週誌填寫】

| 簡介       | 簡介 勞動權益師資庫 FAQ TTQS人才發展品質管理系統 |  |  |  |  |  |  |
|----------|-------------------------------|--|--|--|--|--|--|
| 訓練生雙週誌填寫 |                               |  |  |  |  |  |  |

#### ↓填寫畫面

| 訓練生 | 訓練生雙週誌填寫 |      |                       |      |      |        |      |    |
|-----|----------|------|-----------------------|------|------|--------|------|----|
| 週次  | 入學年度     | 審核狀態 | 週誌日期                  | 填寫日期 | 訓練單位 | 職場導師評語 | 學校評語 | 功能 |
| 1   | 112      | 未填寫  | 2023/07/01~2023/07/14 |      | 有限公司 |        |      | 填寫 |
| 2   | 112      | 未填寫  | 2023/07/15~2023/07/28 |      | 有限公司 |        |      | 填寫 |
| 3   | 112      | 未填寫  | 2023/07/29~2023/08/11 |      | 有限公司 |        |      | 填寫 |
| 4   | 112      | 未填寫  | 2023/08/12~2023/08/25 |      | 有限公司 |        |      | 填寫 |
| 5   | 112      | 未填寫  | 2023/08/26~2023/09/08 |      | 有限公司 |        |      | 填寫 |

### ↓填寫畫面(續)

| 審核狀態                                          |              |  |  |  |  |  |
|-----------------------------------------------|--------------|--|--|--|--|--|
| 入學年度                                          | 填寫日期         |  |  |  |  |  |
| 週誌日期                                          |              |  |  |  |  |  |
| 。<br>1. 1. 1. 1. 1. 1. 1. 1. 1. 1. 1. 1. 1. 1 |              |  |  |  |  |  |
|                                               | 本 2 週心得感想與建議 |  |  |  |  |  |
|                                               |              |  |  |  |  |  |
|                                               |              |  |  |  |  |  |
|                                               |              |  |  |  |  |  |
| 送出                                            |              |  |  |  |  |  |

### ↓送出

學員可以先打週誌暫存,系統等計畫主持人設定好職場導師,才可以按送出, 謝謝

# ● <mark>工作崗位職場導師→週誌批核</mark>

網址: <u>https://ttms.etraining.gov.tw/YVTR</u>

計畫別:9.實務學程模式/10.訓練學程模式

登入身分:工作崗位職場導師

#### 路徑:教務管理>>導師週誌維護>>查詢

| 序號 | 年度 | 機構單位     | 學校單位  | 學程名稱  | 學員姓名 | 功能 |
|----|----|----------|-------|-------|------|----|
| 1  |    | 北基宜花金馬分署 | 00 大學 | 00 學程 | 000  | 檢視 |

↓檢視

| 序號 | 學員填寫日期  | 週誌起訖            | 填寫狀態 | 功能 |
|----|---------|-----------------|------|----|
| 1  | 112/0/0 | 112/0/0~112/0/0 | 學員已填 | 修改 |

↓修改(批核週誌)

| 學員填寫日期 | 112/0/0 | 週誌起迄 | 112/0/0~112/0/0 |
|--------|---------|------|-----------------|
| 年度     |         | 機構單位 | 北基宜花金馬分署        |
| 訓練單位   | OO 公司   | 合作校系 | 00大學            |
| 訓練職類   |         | 學程名稱 | OO 學程           |
| 指導員    | 000     | 學員姓名 | 000             |

| 填寫項目           | 填寫內容          |
|----------------|---------------|
| 本 2 週學習心得感想與建議 | (參訓學員已填寫週誌內容) |
| 本 2 週訓練生指導內容   |               |
| 職場導師評語         |               |
| 計畫主持人評語        |               |

↓儲存

# ● <mark>學程計畫主持人→維護週誌填寫進度及批核</mark>

### 路徑:教務管理>>學校週誌維護

#### → 搜尋【年度、學員姓名】,再點選【查詢】,顯示以下畫面,

| 序號 | 年度 | 機構單位     | 計畫序號        | 學員姓名 | 功能 |
|----|----|----------|-------------|------|----|
| 1  |    | 北基宜花金馬分署 | [0000]00 學程 | 000  | 檢視 |

↓檢視

| 序號 | 學員填寫日期 | 週誌起訖              | 填寫狀態 | 訓練單位  | 指導老師 | 功能 |
|----|--------|-------------------|------|-------|------|----|
| 1  |        | 112/7/3~112/7/16  |      | 00 公司 | 000  | 修改 |
| 2  |        | 112/7/17~112/7/30 |      | 00 公司 | 000  | 修改 |

↓修改(填寫評語)

| 學員填寫日期         | 112/0/0 |               | 週誌起訖         | 112/0/0~112/0/0 |  |
|----------------|---------|---------------|--------------|-----------------|--|
| 年度             |         |               | 機構單位         | 北基宜花金馬分署        |  |
| 訓練單位           | OO 公司   |               | 合作校系         | 00 大學           |  |
| 訓練職類           |         |               | 學程名稱         | OO 學程           |  |
| 指導員            | 000     |               | 學員姓名         | 000             |  |
| 填寫項目           |         | 填寫內容          |              |                 |  |
| 本 2 週學系心得感想與建議 |         | (參訓學員已填寫週誌內容) |              |                 |  |
| 本2週訓練生指導內容 (職場 |         |               | 職場導師已填寫指導內容) |                 |  |
| 職場導師評語         |         | (職場導師已填寫評語)   |              |                 |  |
| 計畫主持人評語        | 5       |               |              |                 |  |

↓儲存

### ● <mark>分署同仁→審核工作崗位導師帳號</mark>

路徑:教務管理>>工作崗位導師管理>>工作崗位帳號審核

→ 搜尋【單位名稱、導師姓名】,再點選【查詢】,顯示以下畫面,

| 全選 | 計畫序號       | 統一編號 | 單位名稱 | 姓名  | 審核狀況 | 認證狀況 | 功能           |  |
|----|------------|------|------|-----|------|------|--------------|--|
|    | (帶入核定課程資料) |      |      | 000 | 待審核  | 未認證  | 修改删除         |  |
|    |            |      |      |     | 審核通過 | 未認證  | 寄發認證信件 修改 删除 |  |
|    |            |      |      |     | 審核通過 | 已認證  | 寄發重設密碼 修改 删除 |  |

審核狀況-待審核

1. 點選【修改】

2. 分署備註:學校簡稱-學程全銜-000、000,

3. 使用狀況:點選"使用"

4. 點選【儲存】

審核通過-未認證

【點選】寄發認證信件,但職場導師尚未點選系統信設定密碼

審核通過-已認證

若連結失效或後續忘記密碼,再點選【寄發重設密碼】